# Canon

# Light Fabric Iron-on Transfers LF-101

Thank you for purchasing Canon Light Fabric Iron-on Transfers LF-101.

## If Print Settings Options Are Not Available

#### First, check the following:

#### 1. Does your printer support this paper?

PRO-100/PRO-100S, TS series (except TS31xx series/TS20x series), TR series (except TR45xx series), MG77xx series/MG75xx series/MG68xx series/MG67xx series/MG56xx series, iX68xx series

#### 2. Is your printer driver up to date?

For details, refer to the Online Manual.

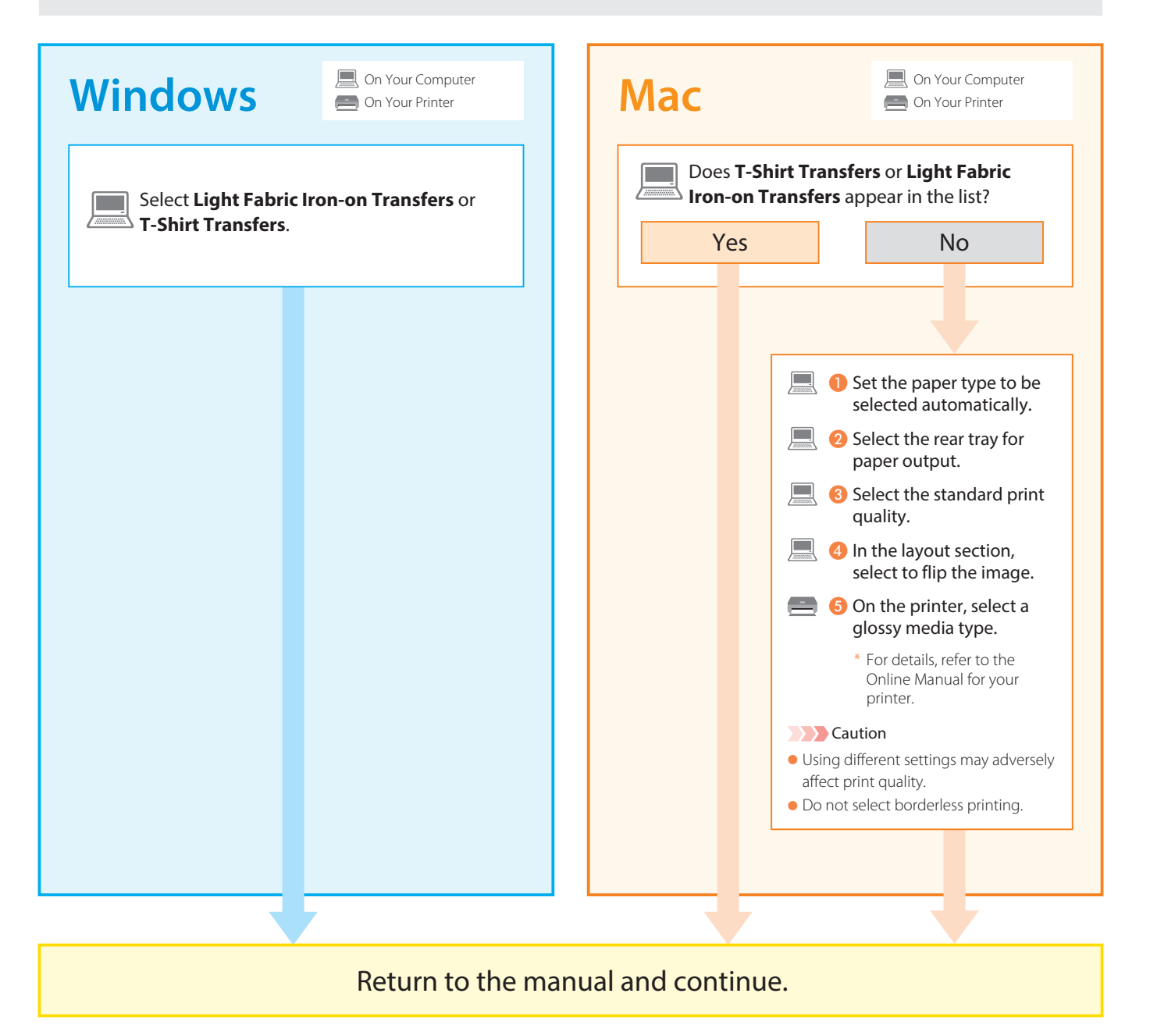

### To transfer on both sides of a T-shirt

If transferring images on the front (chest) and back (rear) of a T-shirt, remove the backing paper after completing transfer on both sides.